平成 28 年 1 月 15 日

株式会社 山陰合同銀行

### ごうぎんインターネットバンキングサービスの ワンタイムパスワード(ソフトトークン)の取扱開始

山陰合同銀行(頭取 石丸 文男)では、個人のお客様向けのインターネットバンキングサービ スをより安全にご利用いただくため、セキュリティ強化策として「ワンタイムパスワード(ソフ トトークン)」を導入しますのでお知らせします。

記

#### 1. ワンタイムパスワード (ソフトトークン) とは

スマートフォンにインストールしたアプリ(ソフトトークン)により生成・表示される 60 秒ごとに変化する使い捨てのパスワードです。 ワンタイムパスワードは 60 秒ごとに更新されるため、なりすましによる不正送金被害防止に 高い効果が期待できます。

#### 2. ご利用いただける方

インターネットバンキングのご契約があり、ワンタイムパスワードの利用申込みをされた お客様 ※モバイルバンキング(携帯電話)は対象外です。

### 3. 提供開始日

平成28年1月18日(月)

4. ご利用手数料

無料

- 5. お申込・ご利用方法
  - (1) お申込方法

お客様がお持ちのスマートフォンに「山陰合同銀行 SecureStarter(セキュアスタータ ー)」アプリをインストールしていただき、アプリからインターネットバンキングにログ オンし、ワンタイムパスワードの利用申込を行います。

(2)ご利用方法

振込などのお取引時の確認画面に、アプリで生成・表示されたワンタイムパスワードを ご入力いただきます。

是非、この機会にワンタイムパスワードのご利用をご検討ください。

以 上

### ワンタイムパスワード(ソフトトークン)の利用方法

## 【利用登録】

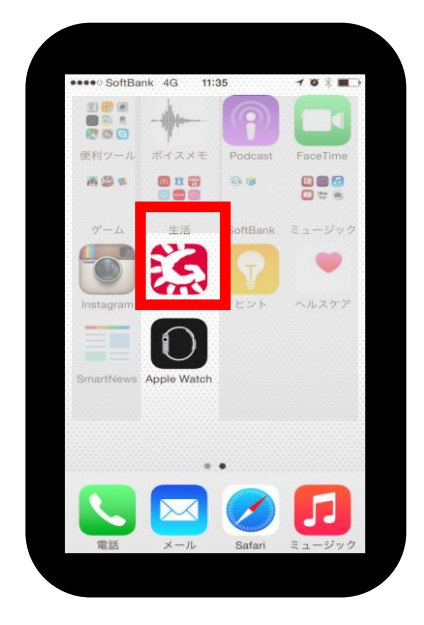

 「山陰合同銀行SecureStarter(セキュアスター ター)」アプリを起動する。

(アプリをインストールしていない場合) 当行ホームページ(スマートフォンサイト)からリンクす るアプリをインストールする。 アプリは、「Googleplay(Playストア)」や「AppStore」 から直接インストールすることが可能。

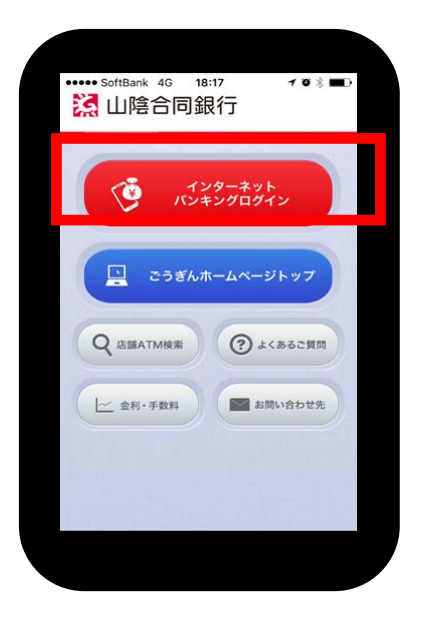

| は協合同                       | 銀行      | ログ          | オフ  |
|----------------------------|---------|-------------|-----|
| インターネットハンキン<br><b>イトップ</b> | /       | <b>ロ</b> ~1 | レプシ |
|                            | 手続メニュー  |             |     |
| ŝ                          | 録情報の変   | 更           |     |
| Eメールア                      | ドレス変更   |             | >   |
| サービス利                      | 月日回座登録  | ・削除         | >   |
| セキュ                        | ュリティ設定の | )変更         |     |
| 暗証番号                       | 変更      |             | >   |
| 限度額変                       | 更       |             | >   |
| 認証方式                       | 変更(ワンター | イムパス        | 9   |
| ワンタイム                      | パスワード利  | 山用申込        | >   |
| 77912                      | ハスワート界  | <b>牛</b> 本リ | ~   |

2. インターネットバンキングにログオンする。

3.「手続メニュー」-「セキュリティ設定の変更」-「ワンタイムパスワード利用申込」の手続きを行う。

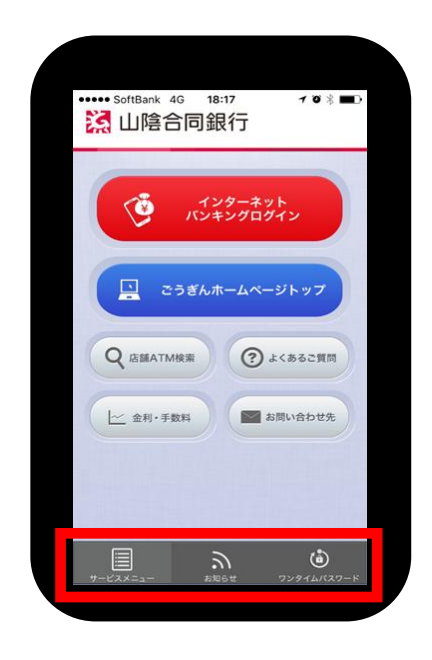

4. 申込手続きが完了すると、画面右下に 「ワンタイムパスワードボタン」が追加される。

# 【振込】

○スマートフォンから振込を行う場合

| 振込内容確認画                                                                                                    |  |
|----------------------------------------------------------------------------------------------------|--|
| スワードは1分ごとに更新されま<br>す。)<br>「山陰合同銀行 Secure Starter」<br>アブリからログオンしている場合<br>は、画面右下のボタンを押してく<br>ださい。ワンタイムパスワードが<br>自動入力されます。<br>通常プラウザからログオンしてい<br>る場合は、「山陰合同銀<br>行 Secure Starter」アプリを起動<br>後、画面右下のOTPボタンを押し<br>てください。表示されたワンタイ<br>ムパスワード (8 桁)を手動で入<br>力してください。 |  |
| •••••                                                                                                    |  |
| この内容で振込                                                                                                    |  |
| ٦                                                                                                    |  |

1. 振込の確認画面で、画面右下のワンタイムパス ワードボタンをタップすると自動的に8桁のワンタイム パスワードが入力される。

## ワンタイムパスワード(ソフトトークン)の利用方法

○パソコンから振込を行う場合

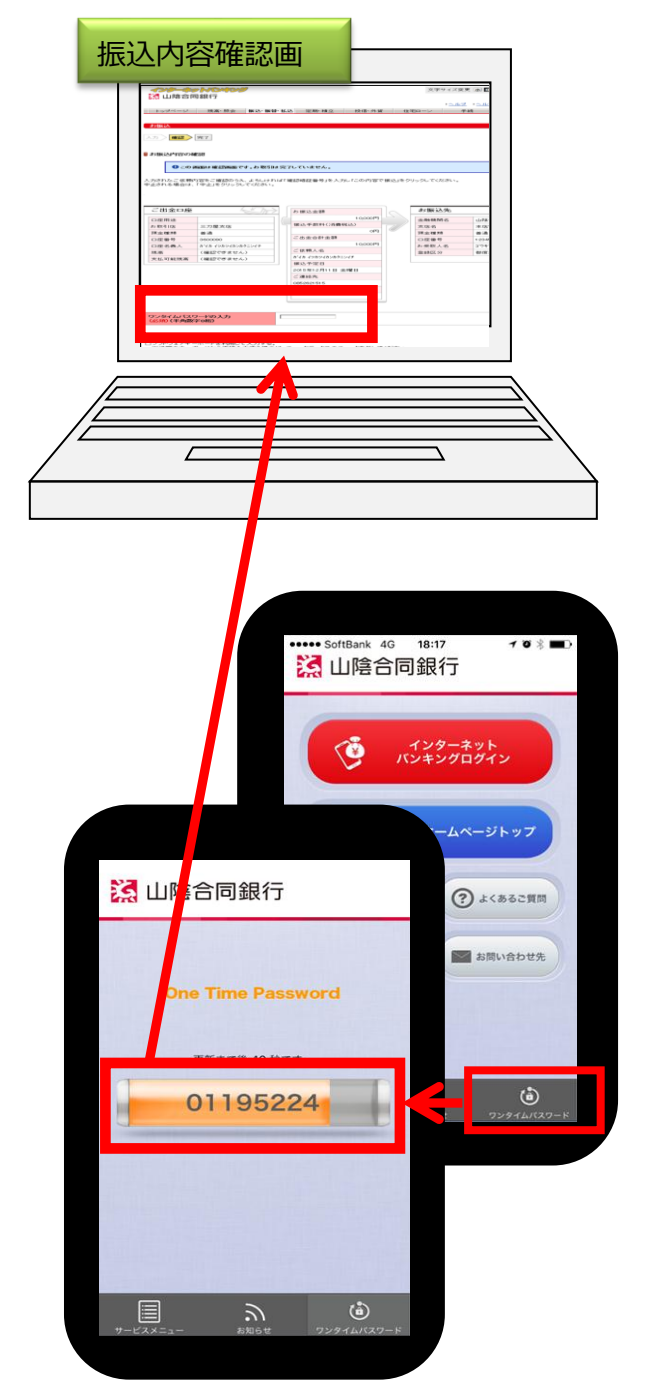

- 1. 振込内容の入力を行い、振込の確認画面 を表示する。
- 「山陰合同銀行SecureStarter」アプリを 起動し、画面右下のワンタイムパスワード ボタンをタップする。
- 3. 表示されたワンタイムパスワード(8桁)を パソコンの画面に入力する。